ENGINEERING TOMORROW

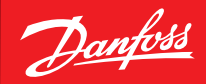

Installationsvejledning

# **Danfoss Eco™** Elektronisk radiatortermostat

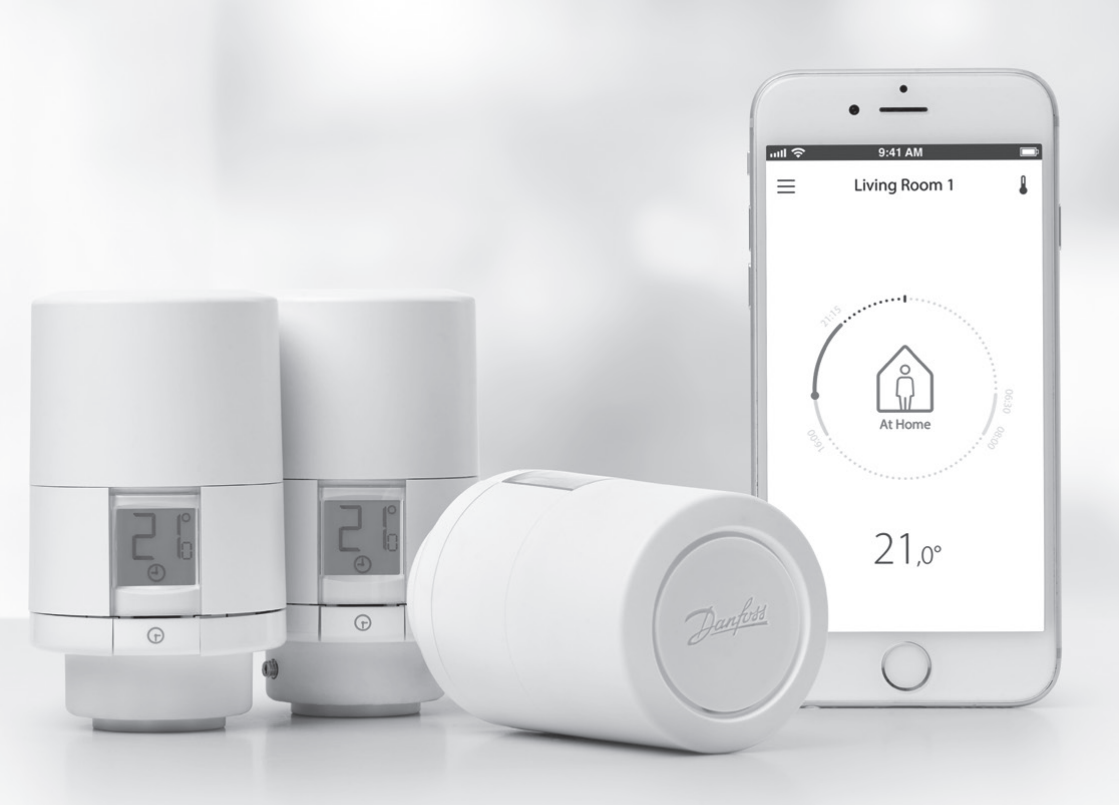

www.danfoss.com

Danfoss

## Installationsvejledning

#### 1. Installation

| Identificer din Danfoss Eco™                          | 4                                                                                                    |
|-------------------------------------------------------|----------------------------------------------------------------------------------------------------|
| l pakken                                              | 5                                                                                                    |
| Oversigt over ventiladaptere                          | 5                                                                                                    |
| Montering af den rette adapter                        | 7                                                                                                    |
| Isætning af batterier                                 | 8                                                                                                    |
| Montage af Danfoss Eco™                               | 9                                                                                                    |
| Download Danfoss Eco™ App                             | 9                                                                                                    |
| Parring af Danfoss Eco™                               | 10                                                                                                    |
| Automatiske justeringer                               | 10                                                                                                    |
| Afmontering af Danfoss Eco™                           | 11                                                                                                    |
| Nulstilling af Danfoss Eco™ til standardindstillinger | 11                                                                                                    |
|                                                       |                                                                                                    |
|                                                       | Identificer din Danfoss Eco <sup>™</sup><br>I pakken<br>Oversigt over ventiladaptere<br>Montering af den rette adapter<br>Isætning af batterier.<br>Montage af Danfoss Eco <sup>™</sup><br>Download Danfoss Eco <sup>™</sup> App<br>Parring af Danfoss Eco <sup>™</sup><br>Automatiske justeringer<br>Afmontering af Danfoss Eco <sup>™</sup><br>Nulstilling af Danfoss Eco <sup>™</sup> til standardindstillinger |

| 2. | Tekniske specifikationer | 12 | 2 |
|----|--------------------------|----|---|
|----|--------------------------|----|---|

## Brugervejledning

| 3. | Disp  | ay                                             |
|----|-------|------------------------------------------------|
|    | 3.1   | Displayskærm                                   |
|    | 3.2   | Rød, lysende ring                              |
|    | 3.3   | Displayrotation                                |
|    | 3.4   | Manuel tilstand                                |
| 4. | Temp  | peratur- og programindstillinger               |
|    | 4.1   | Tid 15                                         |
|    | 4.2   | Standardtemperatur 15                          |
|    | 4.3   | Indstilling af temperaturer 15                 |
|    | 4.4   | Opret din egen tidsplan 16                     |
|    | 4.5   | Ferie                                          |
|    | 4.6   | Overstyr en ferieindstilling 17                |
|    | 4.7   | Annuller et eksisterende ferieprogram 17       |
|    | 4.8   | Pause                                          |
|    | 4.9   | Åbent vindue-indstilling                       |
| 5. | Yder  | igere indstillinger                            |
|    | 5.1   | Indstillingsmuligheder via Danfoss Eco™ App 19 |
|    | 5.2   | Softwareopdateringer                           |
|    | 5.3   | Datasikkerhed                                  |
| 6. | Sikke | erhedsforholdsregler                           |
| 7. | Borts | skaffelse                                      |

Danfoss

## 1. Installation

#### 1.1 Identificer din Danfoss Eco™

| Best.nr.                                                | Versionsbenævnelse                                                        |  |  |  |  |
|---------------------------------------------------------|---------------------------------------------------------------------------|--|--|--|--|
| 014G1000                                                | Medfølgende adaptere: RA-adapter                                          |  |  |  |  |
| 014G1001                                                | <b>51001</b> Medfølgende adaptere: RA, M30 x 1,5 adaptere                 |  |  |  |  |
| 014G1002                                                | IT – Medfølgende adaptere RA, M30, Caleffi og Giacomini                   |  |  |  |  |
| 014G1003                                                | RU – Medfølgende adaptere RA og M30                                       |  |  |  |  |
| 014G1020                                                | UK (Combi, Bi-Div-ventil) – RA (Formonteret)                              |  |  |  |  |
| 014G1021                                                | UK (Combi, Bi-Div-ventil, RLV-D) – RA (Formonteret)                       |  |  |  |  |
| Best.nr.                                                | Versionsbenævnelse                                                        |  |  |  |  |
| 014G1100                                                | DK – Medfølgende adaptere RA, M30, RAV og RAVL                            |  |  |  |  |
| 014G1101 DE – Medfølgende adaptere RA, M30, RAV og RAVL |                                                                           |  |  |  |  |
| 014G1102                                                | 014G1102 FR – Medfølgende adaptere RA, M30, M28 Comap                     |  |  |  |  |
| 014G1103                                                | 4G1103 HU, HR, RO, SK, UA – Medfølgende adaptere RA, M30, RTD             |  |  |  |  |
| 014G1104                                                | 014G1104 IT – Medfølgende adaptere RA, M30, M28 Herz, Caleffi & Giacomini |  |  |  |  |
| 014G1105                                                | 014G1105 PL, CZ, LT, EE, LV, SI – Medfølgende adaptere RA, M30 og RTD     |  |  |  |  |
| 014G1106                                                | NL, BE, NO, FI, IS, TR – Medfølgende adaptere RA og M30                   |  |  |  |  |
| 014G1107                                                | ES, PT – Medfølgende adaptere RA, M30, M28 Orkli                          |  |  |  |  |
| 014G1108                                                | UK – Medfølgende adaptere RA, M30                                         |  |  |  |  |
| 014G1109                                                | 014G1109 AT – Medfølgende adaptere RA, M30, RTD og M28 Herz               |  |  |  |  |
| 014G1110                                                | 014G1110 SE – Medfølgende adaptere RA, M30 og M28 MMA                     |  |  |  |  |
| 014G1111                                                | 1 RU – Medfølgende adaptere RA, M30, M28 Herz og Giacomini                |  |  |  |  |
| 014G1112                                                | CH – Medfølgende adaptere RA, M30, RAVL og RAV                            |  |  |  |  |

Danfoss

#### 1.2 I pakken

Danfoss Eco™ leveres med de adaptere, der er angivet ovenfor. Derudover indeholder hver enkelt pakke:

| (Print)           | Danfost Eco<br>Biefestoniek adatortermostat<br>Kvikguide |                         |              |
|-------------------|----------------------------------------------------------|-------------------------|--------------|
| Danfoss Eco™      | Kvikguide                                                | Kræver 2 x AA-batterier | Unbrakonøgle |
|                   |                                                          | 5 6 6 8<br>5 5 5 0      |              |
| Adaptervejledning |                                                          | Adaptere                |              |

#### 1.3 Oversigt over ventiladaptere

Der findes et udvalg af adaptere til forskellige ventiltyper som tilbehør.

| Adaptertype                   | Best.nr. | Adapter | Ventil |
|-------------------------------|----------|---------|--------|
| Til Danfoss<br>RA-ventiler    | 014G0251 |         |        |
| Til M30 x 1,5 (K)<br>ventiler | 014G0252 |         |        |

Danfoss

| Til Danfoss<br>RAV-ventiler  | 01460250 |   |
|------------------------------|----------|---|
| Til Danfoss<br>RAVL-ventiler | 01400250 |   |
| Til Danfoss<br>RTD-ventiler  | 014G0253 |   |
| Til M28-ventiler:            |          |   |
| - MMA                        | 014G0255 | A |
| - Herz                       | 014G0256 |   |
| - Orkli                      | 014G0257 |   |
| - COMAP                      | 014G0258 |   |
| Til Caleffi-<br>ventiler     | 013G5849 |   |
| Til Giacomini-<br>ventiler   | 013G5849 |   |

Danfoss

#### 1.4 Montering af den rette adapter

Danfoss Eco<sup>™</sup>-pakken indeholder en adaptervejledning til at hjælpe dig med at finde den korrekte adapter til din ventil. Hvis du har brug for yderligere hjælp med at finde den korrekte adapter, kan du scanne QR-koden på vejledningen og følge videoinstruktionen.

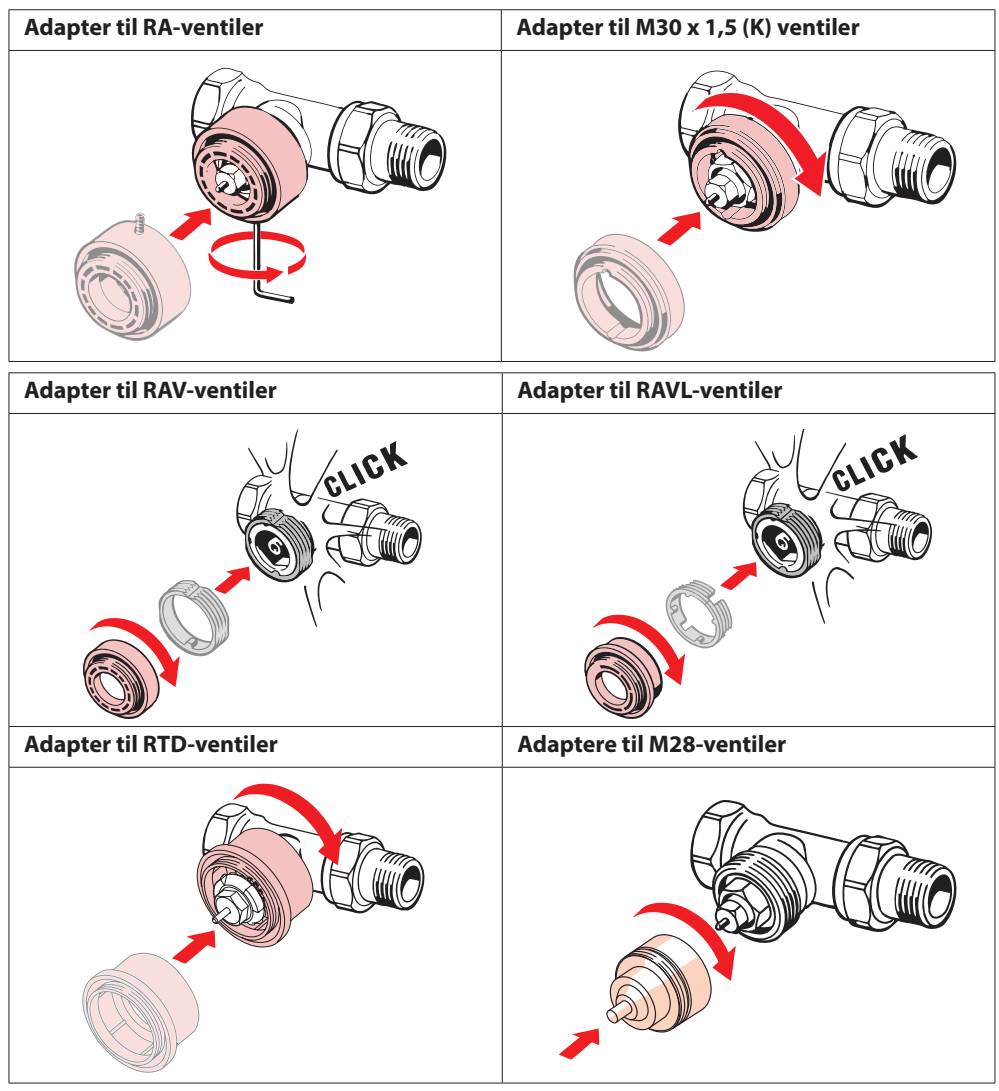

#### Installationsvejledning Danfoss Eco<sup>™</sup> elektronisk radiatortermostat

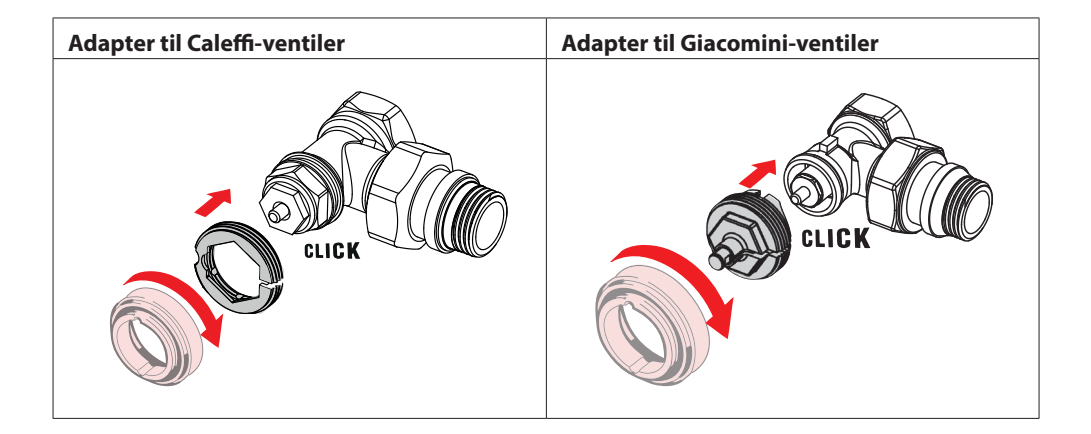

#### 1.5 Isætning af batterier

Fjern batteridækslet som vist i diagrammet, og sæt to AA-batterier i. Sørg for, at batterierne vender rigtigt.

Der **må ikke** anvendes genopladelige batterier. Når batterierne udskiftes, går indstillingerne for klokkeslæt og dato tabt med det samme. Når du har udskiftet batterierne, skal du genoprette forbindelse til en smartphone for at aktivere en tidsplan. Den røde ring blinker. Genopret forbindelse til appen, og klokkeslættet og datoen gendannes. Hvis du ikke genopretter forbindelse, forbliver føleren i manuel tilstand.

Symbolet for lav batteristand 💷 vises ca. en måned før, batterierne løber tør for strøm.

Før batterierne løber tør for strøm, efterlader Danfoss Eco™ ventilen i frostbeskyttelsestilstand for at beskytte varmesystemet mod skader.

Den anslåede batterilevetid er op til 2 år.

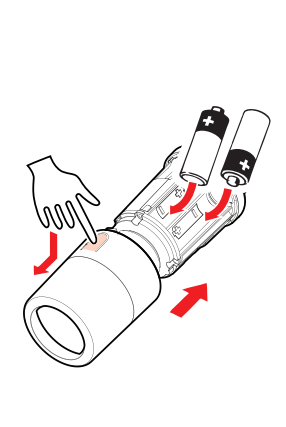

Danfoss

#### 1.6 Montage af Danfoss Eco™

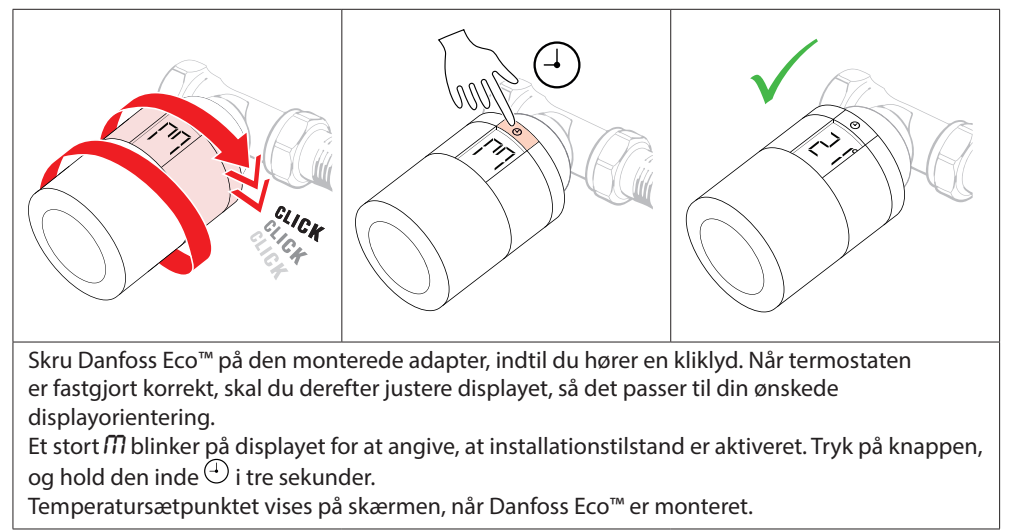

#### **1.7 Download Danfoss Eco™ App**

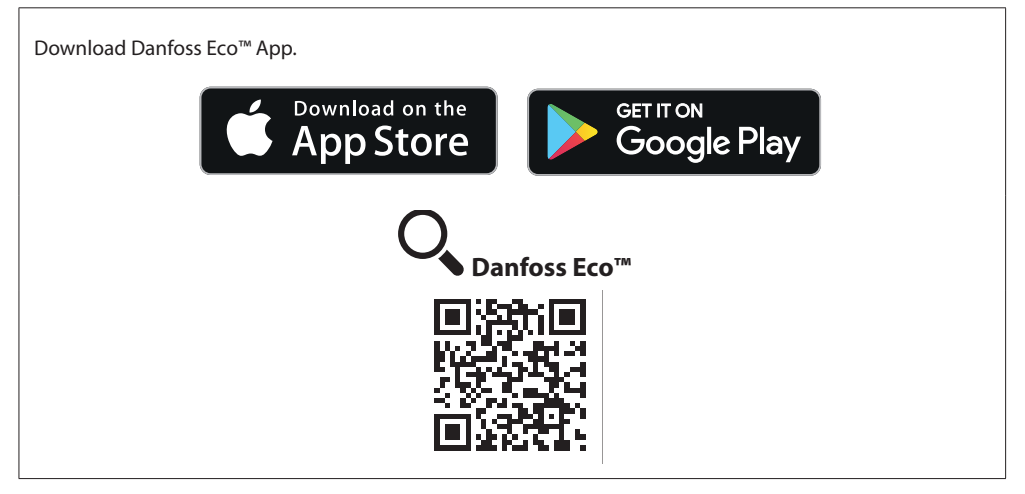

Danfoss

#### 1.8 Parring af Danfoss Eco™

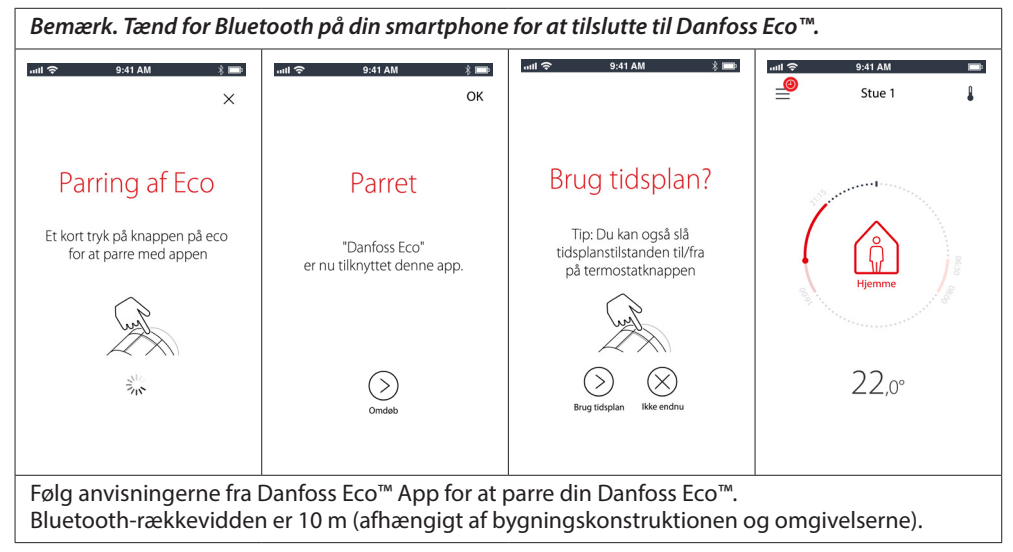

#### 1.9 Automatiske justeringer

Når Danfoss Eco<sup>™</sup> er installeret, begynder den automatisk at tilpasse sig til dit varmesystem i løbet af den første uge efter installationen. Under denne proces kan du opleve, at termostaten reagerer langsomt eller selv skruer op og ned for varmen. Dette er helt normalt og en nødvendig del af justeringsprocessen.

#### 1. Tilpasning til ventilen

I løbet af den første nat i drift afbryder Danfoss Eco<sup>™</sup> radiatorvarmen og åbner derefter igen for at finde det præcise åbningspunkt for ventilen. Det gør det muligt for Danfoss Eco<sup>™</sup> at styre varmen så effektivt som muligt. Om nødvendigt gentages denne proces en gang hver nat i op til en uge.

#### 2. Adaptive Learning

Hvis du aktiverer Adaptive Learning lærer Danfoss Eco™ i løbet af den første uges drift, hvornår det er nødvendigt at påbegynde en opvarmning af rummet for at nå den korrekte temperatur til den rette tid.

Den intelligente styring vil løbende tilpasse opvarmningstiden sammenlignet med sæsonbetingede temperaturændringer.

Brug af besparelsesprogrammet forudsætter, at dit varmesystem har tilstrækkelig effekt i en kort periode under opvarmningen. Kontakt installatøren, hvis du oplever problemer.

Danfoss

#### 1.10 Afmontering af Danfoss Eco™

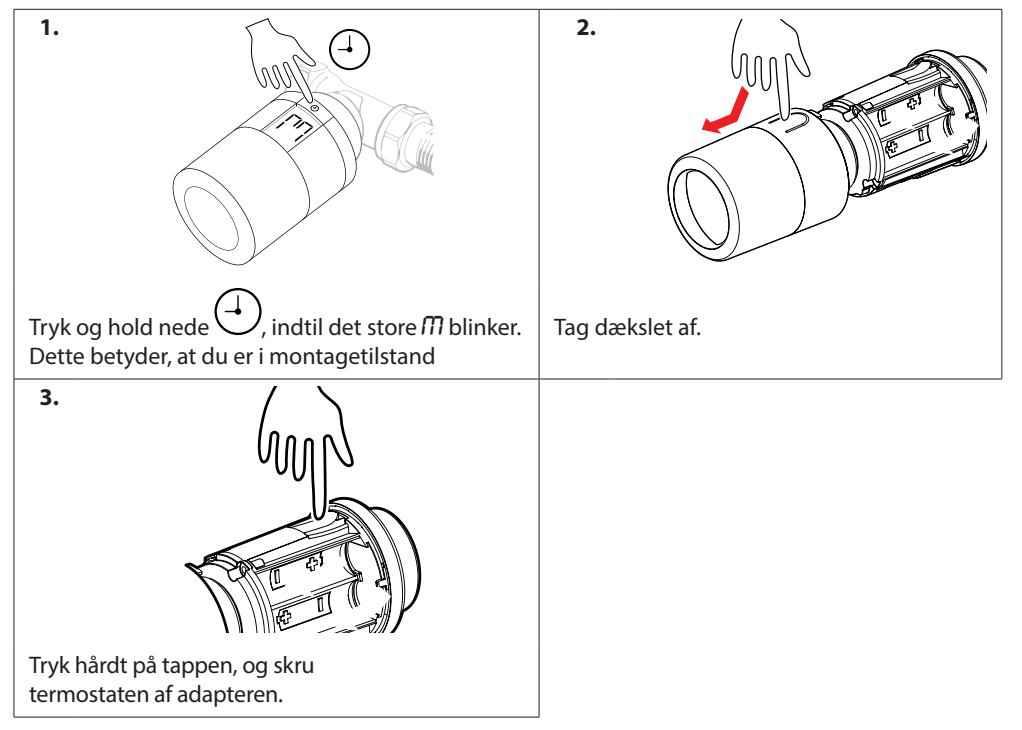

#### 1.11 Nulstilling af Danfoss Eco™ til standardindstillinger

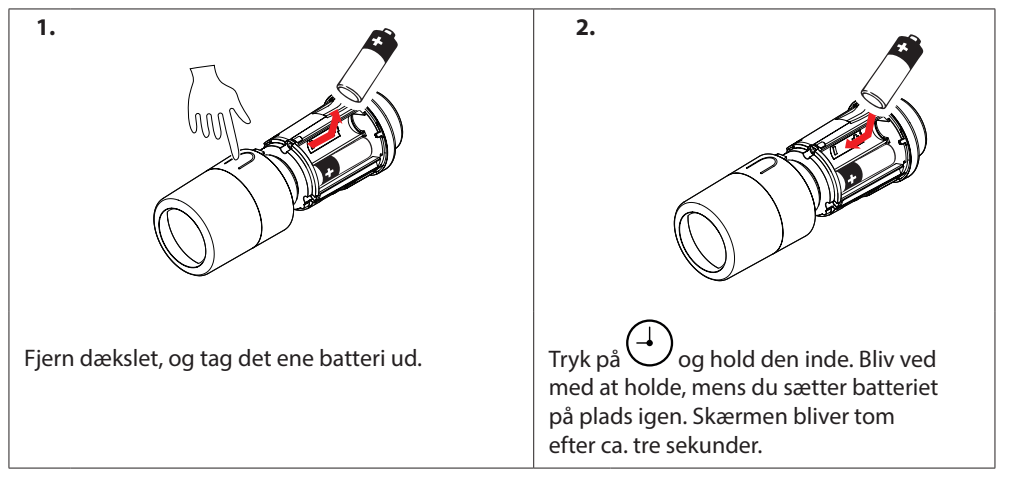

Danfoss

## 2. Tekniske specifikationer

| Termostattype                 | Programmerbar elektronisk radiatorventilregulator                                                                                                    |  |  |  |
|-------------------------------|----------------------------------------------------------------------------------------------------|--|--|--|
| Anbefalet brug                | Bolig (forureningsgrad 2)                                                                                                    |  |  |  |
| Aktuator                      | Elektromekanisk                                                                                                    |  |  |  |
| Display                       | LCD med hvid baggrundsbelysning                                                                                                    |  |  |  |
| Softwareklasse                | A                                                                                                    |  |  |  |
| Styring                       | PID                                                                                                    |  |  |  |
| Strømforsyning                | 2 x 1,5 V AA alkaline-batterier (medfølger ikke)                                                                                                    |  |  |  |
| Energiforbrug                 | 3 μW i standby 1,2 W hvis aktiv                                                                                                    |  |  |  |
| Trasmission Frekvens / Strøm  | 2,4 GHz / <2,1mW                                                                                                    |  |  |  |
| Batteriets levetid            | Op til to år                                                                                                    |  |  |  |
| Signal ved lav batteristand   | Batteriikon blinker i displayet.<br>Hvis batteriniveauet er kritisk, vil den røde ring blinke.                                                                                                    |  |  |  |
| Omgivelsestemperaturområde    | 0 til 40 °C                                                                                                    |  |  |  |
| Transporttemperaturområde     | -20 til 65 ℃                                                                                                    |  |  |  |
| Maksimum vandtemperatur       | 90 °C                                                                                                    |  |  |  |
| Temperaturindstillingsområde  | 4 til 28 °C                                                                                                    |  |  |  |
| Måleinterval                  | Måler temperatur hvert minut                                                                                                    |  |  |  |
| Urets nøjagtighed             | +/-10 min./år                                                                                                    |  |  |  |
| Spindelvandring               | Lineær, op til 4,5 mm, maks. 2 mm på ventil (1 mm/s)                                                                                                    |  |  |  |
| Støjniveau                    | <30 dBA                                                                                                    |  |  |  |
| Sikkerhedsklasse              | Туре 1                                                                                                    |  |  |  |
| Åbent vindue-funktion         | Aktiveres ved temperaturfald.                                                                                                    |  |  |  |
| Vægt (inkl. batterier)        | 198 g (med RA-adapter)                                                                                                    |  |  |  |
| IP-klasse                     | 20 (må ikke anvendes i farlige installationer eller på steder,<br>hvor den vil blive udsat for vand)                                                                                                    |  |  |  |
| Godkendelser, markeringer mv. | Intertek Image: Second second secon |  |  |  |

## 3. Display

#### 3.1 Displayskærm

Et kort tryk på <sup>(1)</sup>, og displayskærmen vises. Danfoss Eco™ viser den **indstillede temperatur**, ikke den **målte rumtemperatur**.

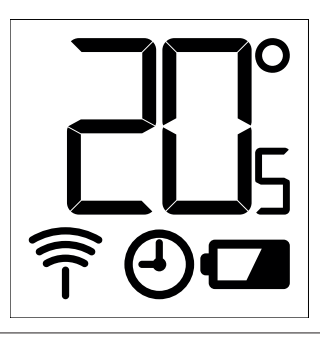

#### Symboler på displayet:

| ריק        | Installationstilstand skal altid være aktiveret ved installation eller afmontering af Danfo<br>Eco™. Termostaten kan blive uopretteligt beskadiget, hvis den ikke er anbragt i korrekt<br>position under installation. |  |  |  |  |  |  |
|------------|----------------------------------------------------------------------------------------------------|--|--|--|--|--|--|
|            | Temperaturen vises i celcius. Danfoss Eco™ viser den <b>indstillede temperatur</b> ,<br><i>ikke</i> den <b>målte rumtemperatur</b> .                                                                                   |  |  |  |  |  |  |
| $\bigcirc$ | Planlagt tilstand                                                                                                    |  |  |  |  |  |  |
| -          | Antennesymbolet blinker, når du skal tilslutte appen til termostaten.<br>Hvis du er tilsluttet, lyser den røde ring (displayet er tomt).                                                                               |  |  |  |  |  |  |
|            | lav batteristand. Batteriikon blinker i displayet.<br>Hvis batteriniveauet er kritisk, vil den røde ring blinke.                                                                                                    |  |  |  |  |  |  |

#### 3.2 Rød, lysende ring

Den røde ring lyser konstant, når du er tilsluttet til Danfoss Eco™ App. Den blinker også, når batterierne har kritisk lav strøm.

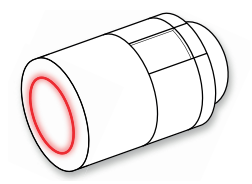

Danfoss

#### 3.3 Displayrotation

Afhængigt af din radiatorventil kan Danfoss Eco™ monteres i en vandret eller lodret position. Du kan indstille displayrotationen til enten "vandret" eller "lodret" i Danfoss Eco™ App under Avancerede indstillinger.

#### 3.4 Manuel tilstand

Danfoss Eco<sup>™</sup> kan bruges uden Danfoss Eco<sup>™</sup> App i manuel tilstand. **Funktionaliteten er reduceret.** 

Brug håndhjulet til at justere temperaturen. Displayet viser den ønskede temperatur og ikke rumtemperaturen. I manuel tilstand er der ingen komfort- eller sænkningstemperaturer eller tidspunkter indstillet.

## 4. Tidsplaner og temperaturer

#### 4.1 Tid

Enheden henter det korrekte klokkeslæt fra din smartphone. Det er ikke nødvendigt at indstille klokkeslættet. Danfoss Eco™ bruger en 24-timers visning.

Bemærk. Hvis batterierne har været taget ud af Danfoss Eco™, skal du tilslutte dig til Danfoss Eco™ App for at rette klokkeslættet, efter at du har udskiftet batterierne.

#### 4.2 Standardtemperatur

| Standardtemperaturerne for Danfoss Eco™ er som følger:             |      |                      |                    |  |  |
|--------------------------------------------------------------------|------|----------------------|--------------------|--|--|
| <u>패배 중</u> 9:41 AM 송 📼                                            | Ikon | Navn                 | Standardtemperatur |  |  |
| ا<br>ش Hjemme 22,0°                                                |      | Hjemme               | 21 °C              |  |  |
| O <sup>0</sup> Kketi<br>(Sover 17,0°<br>I <sup>©</sup> Ferie 15,0° |      | Ikke til stede/Sover | 17 °C              |  |  |
| 🕘 Tidsplan 🛛 🌔                                                     |      | Ferie                | 15 ℃               |  |  |
| Standardtemperaturerne kan ændres i Danfoss Eco™ App.              |      |                      |                    |  |  |

#### 4.3 Indstilling af temperaturer

| Indstil dine egne temperaturer for dine sænkningsperioder i Danfoss Eco™ App. |                                                                                                    |  |  |  |  |
|-------------------------------------------------------------------------------|----------------------------------------------------------------------------------------------------|--|--|--|--|
| Lair ← 0-41 AM 0 =<br>(a) Hjemme 22,0°<br>(b) likke til<br>(c) Sover 17,0°    | Rul igennem temperaturerne for at indstille dine<br>foretrukne temperaturer.<br>Danfoss Eco™ kan indstilles fra 5 °C til 28 °C.<br>Danfoss anbefaler, at forskellen mellem Hjemme-<br>temperaturen og Ikke til stede/Sover-temperaturen<br>ikke overstiger 4 grader. |  |  |  |  |
| Tidsplan                                                                      | Bemærk. Ændringer i temperaturen fra startskærmen<br>er midlertidige (indtil den næste sænkningsperiode)                                                                                                    |  |  |  |  |

Danfoss

#### 9:41 AM 9-41 AM 9:41 AM Stue 1 Stue 1 Stue 1 Ugentlig tidsplan Ugentlig tidsplan Mandag tidsplan .... 15:30 12 ( Tidsplan 06:30 - 08:30 15:30 - 23:30 Kopiér (4) Tidsplan I Danfoss Eco<sup>™</sup> App kan Danfoss Eco<sup>™</sup> App-displayet Ugeplanen viser Hjemmedu oprette din egen tidsplan. perioderne med rødt. viser både 24-timers urhjulet, Du kan vælge sænkningstids-Funktionen "copy" (kopiér) som viser dit Hiemmepunkter inden for 24 timer giver dig mulighed for klokkeslæt med rødt og og maksimalt tre sænkningsat kopiere den tidsplan, en oversigt over din tidsplan perioder pr. dag. som du har oprettet, med de detaljerede tidspunkter, der er indstillet. til andre dage. Den mindste Hjemmeperiode er 30 minutter.

#### 4.4 Opret din egen tidsplan

#### 4.5 Ferie

Et ferieprogram opretholder sænkningstemperaturen for en periode, der defineres af dig. Brug et ferieprogram til at spare energi, når du ikke er hjemme. Ferieprogrammet indstilles i Danfoss Eco™ App.

| aul 🗢 9:41 AM 📼                                                            | ) (ji)<br>S                             | 9:41 AM                                                                                                    |                                     | all ô                     |                    | 9:                                | :41 AM                                   |                     |                                     | mil 중 9:41 AM 📼                                                |
|----------------------------------------------------------------------------|-----------------------------------------|----------------------------------------------------------------------------------------------------|-------------------------------------|---------------------------|--------------------|-----------------------------------|------------------------------------------|---------------------|-------------------------------------|----------------------------------------------------------------|
| ×                                                                          | <                                       | Planlæg                                                                                                    | ОК                                  | <                         |                    | P                                 | lanlæg                                   | 9                   | OK                                  | ×                                                              |
| Ferie?<br>Sænker temperaturen<br>til 15,0 °C, mens du er borte             | Forlad                                  | 2. feb 2016<br>7 30<br>8 45<br>9 00<br>10 15<br>11 30<br>9 feb 2016                                           | 08:00                               | Forla<br>Retu<br>Ma<br>31 | d<br>г<br>т<br>1   | 2. fe<br>9. fe<br>Febr<br>On<br>2 | eb 2016<br>eb 2016<br>ruar 20<br>To<br>3 | 16<br>Fr<br>4       | 08:00<br>08:00<br>><br>La So<br>5 6 | Ferie?<br>Sænker temperaturen<br>til 15.0 °C, mens du er borte |
| Nu Panley                                                                  | Кетиг<br>(Ма Ті<br>31 1<br>7 8<br>14 15 | S. TED 2016       Pebruar 2016       On     To       Prime     3       9     10     11       16     17     18 | ><br>Lo So<br>5 6<br>12 13<br>19 20 | 7<br>14<br>21<br>28       | 8<br>15<br>22<br>1 | 9<br>16<br>23<br>2                | 10<br>17<br>24<br>3                      | 11<br>18<br>25<br>4 | 12 13<br>19 20<br>26 27<br>3 4      | Nu Parlieg                                                     |
| Ferietilstand kan<br>planlægges eller<br>indstilles med<br>det samme (Nu). | Planlag<br>en kale<br>keslæts           | gt ferie b<br>ender- og<br>sindstillin                                                                        | ruger<br>g klok-<br>ng.             | Planl<br>i Dar            | æ                  | g d<br>ss                         | lin<br>Eco                               | fer<br>⊃™           | ie<br>App.                          | Danfoss Eco™ App-<br>displayet bekræfter<br>din feriedato.     |

#### 4.6 Overstyr en ferieindstilling

Hvis du vender hjem tidligere end forventet, kan det være nødvendigt at skifte fra ferieprogrammet til din normale tidsplan.

| anti � 9-41 AM ■                    | Når du er i indstillingen "Ferie", giver Danfoss Eco™ App<br>dig mulighed for at stoppe ferieperioden eller redigere<br>datoerne og tidspunkterne. |
|-------------------------------------|----------------------------------------------------------------------------------------------------|
| Afslut ferie?                       |                                                                                                    |
| Gå tilbage til forrige<br>tilstand? |                                                                                                    |
| )a Redger                           |                                                                                                    |

#### 4.7 Annuller et eksisterende ferieprogram

| ual ♥ 841 AM K                                                                                                    | Hvis ferie er planlagt i fremtiden, kan du bare redigere<br>datoerne eller annullere programmet. |
|----------------------------------------------------------------------------------------------------|--------------------------------------------------------------------------------------------------|
| Afslut ferie?                                                                                                    |                                                                                                  |
| Gå tilbage til forrige<br>tilstand?                                                                                                    |                                                                                                  |
| )a finite and the second second secon |                                                                                                  |

#### 4.8 Pause

| Pauseprogrammet opretholder sænkningstemperaturen, indtil et andet program vælges.              |                                                                                                    |  |  |  |
|-------------------------------------------------------------------------------------------------|----------------------------------------------------------------------------------------------------|--|--|--|
| Let $\Rightarrow$ 541 AU<br>E Stue 1<br>Pause<br>Eco er i frostbeskyttelsestilstand<br>U U<br>t | Når Danfoss Eco™ er skruet ned til Minniveauet manuelt,<br>vises et notifikationsbanner, og midterikonet skifter<br>til "Pause".<br>For at afslutte pause skal du klikke på midterikonet<br>på Danfoss Eco™ App og vende tilbage til det planlagte<br>eller manuelle sætpunkt. |  |  |  |
| 6,0°<br>12.s                                                                                    |                                                                                                    |  |  |  |

Danfoss

#### 4.9 Åbent vindue-funktion

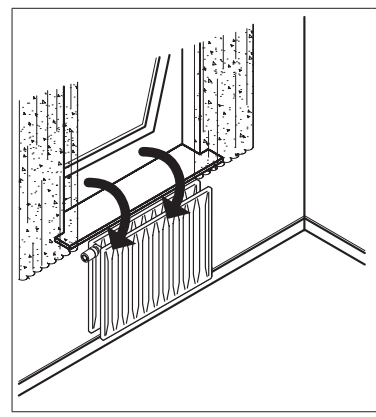

Danfoss Eco<sup>™</sup> har en Åbent vindue-funktion, der lukker ventilen, hvis rumtemperaturen falder brat, så varmetabet reduceres. Varmen afbrydes i op til 30 minutter, før Danfoss Eco<sup>™</sup>

vender tilbage til sine oprindelige indstillinger. Når Åbent vindue-funktionen har været aktiveret, sættes funktionen ud af drift i 45 minutter.

Bemærk! Vær opmærksom på, at Åbent vindue-funktionen påvirkes, hvis gardiner eller møbler dækker for Danfoss Eco™ og forhindrer den i at registrere faldet i temperaturen.

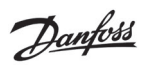

## 5. Indstillinger og installationstilstande

#### 5.1 Indstillingsmuligheder via Danfoss Eco<sup>™</sup> App

|                     | Kommando                                                            | Valgmuligheder                                                                                                    |
|---------------------|---------------------------------------------------------------------|----------------------------------------------------------------------------------------------------|
| Termostater         | Liste over installerede<br>Danfoss Eco™-termostater<br>(efter navn) | Mulighed for at ændre navnet på<br>Danfoss Eco™ eller fjerne parringen<br>med en eksisterende Danfoss Eco™.                                                                                                    |
|                     | Tilføj Danfoss Eco™                                                 | Mulighed for at tilføje en anden<br>Danfoss Eco™                                                                                                    |
| Begrænsn.           | PIN-kode                                                            | Mulighed for at tilføje en PIN-kode<br>til Danfoss Eco™ App                                                                                                    |
|                     | Ændr PIN-kode                                                       | Mulighed for at ændre PIN-kode                                                                                                    |
|                     | Børnesikring                                                        | For at beskytte din Danfoss Eco™<br>kan du aktivere Børnesikring. Når den<br>er aktiveret, kan Danfoss Eco™ kun<br>justeres med Danfoss Eco™ App,<br>og den manuelle funktion tilsidesættes.                     |
|                     | Min./maks. temperaturer                                             | Begræns temperaturområdet. MIN./MAKS<br>indstillingerne justeres ved at rulle gennem<br>temperaturerne i Danfoss Eco™ App.                                                                                       |
| Avancerede indstil. | Adaptive Learning                                                   | Adaptive Learning sikrer dig den rette<br>temperatur, som du bad om, til den rette<br>tid. Adaptive Learning bruger historiske<br>data til at bestemme, hvor hurtigt<br>(grader/time) hvert rum kan genopvarmes. |
|                     | Varmestyring                                                        | Varmestyring sikrer, at Danfoss Eco™<br>når komforttemperaturen til rette tid<br>i henhold til tidsplanen. Mulighederne<br>er for moderat eller hurtig. Moderat<br>sikrer en bedre returløbstemperatur.          |
|                     | Displayrotation                                                     | Danfoss Eco™-displayet kan roteres<br>180° grader. Dette giver mulighed for,<br>at displayet kan aflæses, når det<br>er monteret vandret og lodret.                                                              |
|                     | Tilstand                                                            | Montagetilstand                                                                                                    |
|                     | Frostbeskyttelse                                                    | Minimumstemperaturen for at beskytte dit varmesystem. Indstillet mellem 4-10 °C.                                                                                                    |

<u>Danfoss</u>

### Installationsvejledning Danfoss Eco™ elektronisk radiatortermostat

| Systemoplysninger | Oplysninger om<br>softwareversion | Bekræfter den nyeste softwareversion<br>af Danfoss Eco™ App, som er downloadet<br>til din enhed.                                                                                                    |
|-------------------|-----------------------------------|----------------------------------------------------------------------------------------------------|
| EULA              | Juridiske oplysninger             | De samlede vilkår og betingelser<br>for Danfoss Eco™ App.                                                                                                    |
| Hjælp             | Emner                             | Links til siden med Ofte stillede<br>spørgsmål (FAQ) med de vigtigste<br>emner for hjælp til fejlfinding<br>af problemer med din Danfoss Eco™.                                                                                                    |
|                   | Vis intro-skærme                  | Afspiller intro-skærmene, som vises<br>første gang, når du downloader<br>Danfoss Eco™ App.                                                                                                    |
|                   | Demotilstand                      | Prøv Danfoss Eco <sup>™</sup> App med funktionen<br>Demotilstand. Denne funktion justerer<br>ikke Danfoss Eco <sup>™</sup> , men viser skærmene<br>og funktionerne i Danfoss Eco <sup>™</sup> App.<br>NB. For at afslutte Demotilstand skal<br>du dobbeltklikke på ordet "Demo"<br>på skærmen i Danfoss Eco <sup>™</sup> App. |

## 5.2 Softwareopdateringer

Danfoss Eco™-termostaten kan opdateres via Danfoss Eco™ App Danfoss Eco™ App giver besked, når en ny software er tilgængelig.

Danfoss

## 5.3 Datasikkerhed

Datasikkerheden for Danfoss Eco<sup>™</sup>-termostaten og Danfoss Eco<sup>™</sup> App, der er parret med din smartphone, er garanteret. Systemet testes årligt af uafhængige specialister.

**Datakryptering:** Den trådløse forbindelse til din Danfoss Eco<sup>™</sup>-termostat er beskyttet imod trusler fra ukendte enheder med den nyeste krypteringsteknologi, og den første gang den parres med termostaten kan dette kun udføres ved fysisk at trykke på knappen på termostaten.

*Sikkerhed via PIN-kode:* En PIN-kode, der tildeles af brugeren, sikrer, at kun godkendte personer kan foretage ændringer til systemet.

*Personlige brugeroplysninger*, såsom temperatur eller sætpunkter, gemmes kun i termostaten, så derfor kan kun din personlige app få adgang til dem.

Udover sikkerhedsfunktionerne, som sikrer databeskyttelse under hele dataoverførslen fra din smartphone til Danfoss Eco™-termostaten, sikrer vi det højeste sikkerhedsniveau med yderligere tekniske og organisatoriske forholdsregler. Danfoss tjekker og udvikler stadig disse yderligere.

## 6. Sikkerhedsforholdsregler

Termostaten er ikke beregnet til børn og må ikke bruges som legetøj. Efterlad ikke emballagen, hvor børn kan blive fristet til at lege med den, da det er særdeles farligt.

Forsøg ikke at skille termostaten ad. Den indeholder ikke dele, som en bruger kan reparere. Fjern ikke dækslet for at rengøre termostaten. Den udvendige del af dækslet kan rengøres med en blød klud.

## 7. Bortskaffelse

Termostaten bortskaffes som elektronisk affald.

21

Danfoss A/S Hårupvænget 11 8600 Silkeborg Danmark

Telefon: +45 7488 8000 Fax: +45 7488 8100 www.danfoss.com

Danfoss påtager sig intet ansvar for mulige fejl i kataloger, brochurer og andet trykt materiale. Danfoss forbeholder sig ret til uden forudgående varsel at foretage ændringer i sine produkter, herunder i produkter, som allerede er i ordre, såfremt dette kan ske uden at ændre allerede aftalte specifikationer. Alle varemærker i dette materiale tilhører de respektive virksomheder. Danfoss og Danfoss logoset er varemærker tilhørende Danfoss A/S. Alle rettigheder forbeholdes.

<u>Danfoss</u>